## Consulta de Reservaciones Híbridas

Para acceder a la Consulta de Reservaciones Híbridas, ingresar a la página de la universidad, al apartado de Docentes, y dar clic en el texto **Consulta de Reservaciones Híbridas**:

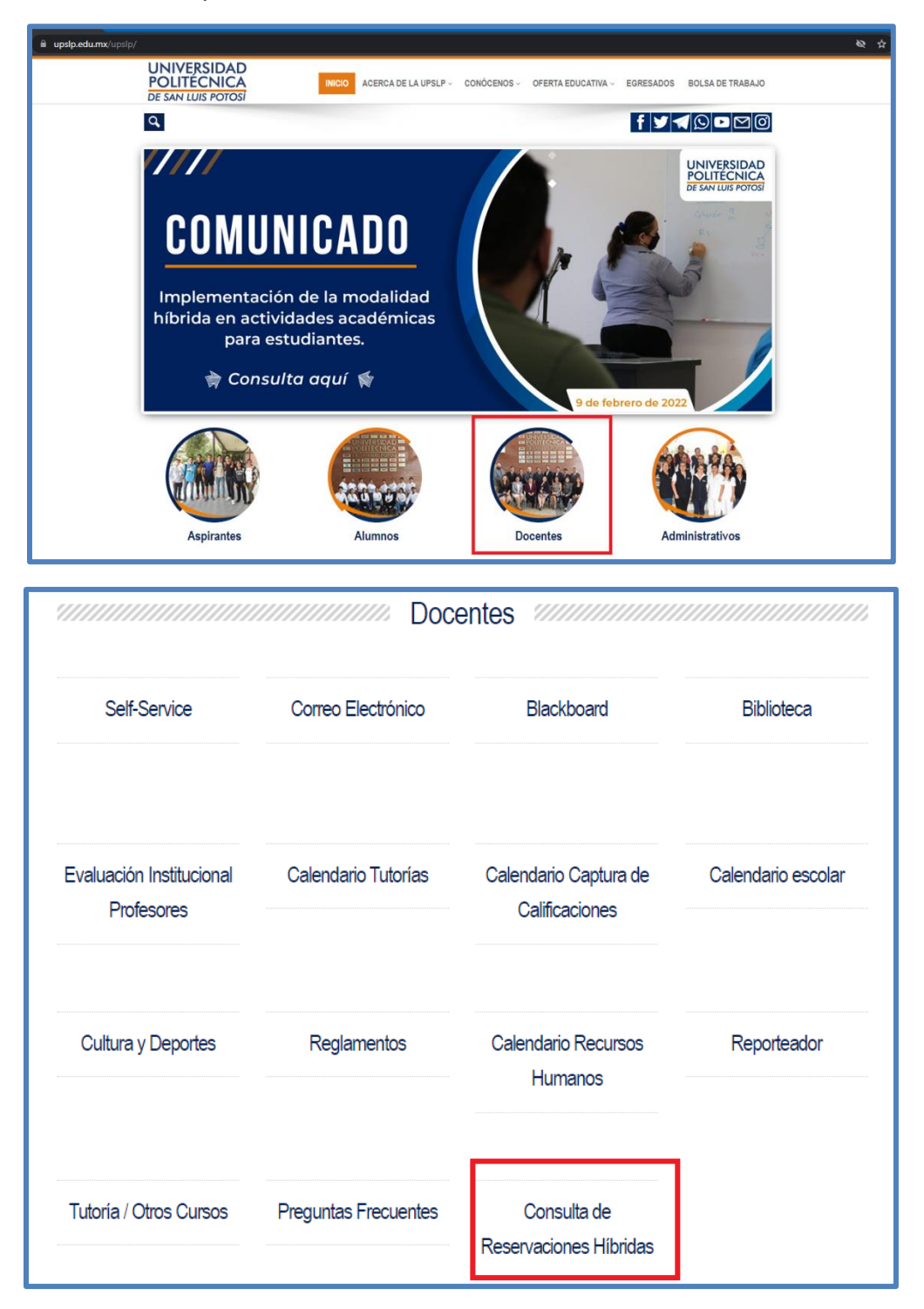

| UNIVERSIDAD<br>POLITÉCNICA<br>DE SAN LUIS POTOSÍ   | Reservaciones de Clases Híbridas                                                                                                    |  |  |  |  |
|----------------------------------------------------|----------------------------------------------------------------------------------------------------|--|--|--|--|
| UNCERTAIN DESCRIPTION                              | PARA <b>ACCEDER</b> AL SISTEMA DE RESERVACIONES HÍBRIDAS, INGRESA EL USUARIO Y<br>CONTRASEÑA CON EL QUE INICIAS SESIÓN EN SELF-SERVICE<br>Usuario:<br>Contraseña:<br>Aceptar |  |  |  |  |
| Servicios Informáticos   Derechos Reservados 2022. |                                                                                                    |  |  |  |  |

Para entrar al sistema, ingresar el usuario y la contraseña con el que se inicia sesión en Self-Service, y dar click en el botón **Aceptar.** 

Los días jueves y viernes de cada semana NO es posible generar listas de asistencia, debido a que son días para que los alumnos realicen sus reservaciones.

| ESTA SECCIÓN LE PERMITE <b>CONSULTAR</b> LAS LISTAS DE ASISTENCIA DE SU CURSO.                            |  |  |  |  |
|----------------------------------------------------------------------------------------------------|--|--|--|--|
| Los días Jueves y Viernes de cada semana no es posible generar listas de asistencia debido a que son días |  |  |  |  |
| PARA QUE LOS ALUMNOS REALICEN SUS RESERVACIONES.                                                          |  |  |  |  |
| Período Actual  OPeríodo Anterior                                                                         |  |  |  |  |
| DEL LUNES 14/02/2022 AL SÁBADO 19/02/2022                                                                 |  |  |  |  |
| Elija el curso 1040-Inglés IV 🗸 🗸                                                                         |  |  |  |  |
| Seleccione el día: lunes-14/02/2022 V                                                                     |  |  |  |  |
| Generar Lista de Asistencia                                                                               |  |  |  |  |
|                                                                                                    |  |  |  |  |
|                                                                                                    |  |  |  |  |
| Servicios Informáticos   Derechos Reservados 2022.                                                        |  |  |  |  |
| o chrome 🛛 Recomendado para un mejor desempeño del sistema.                                               |  |  |  |  |

Seleccionar el periodo a consultar, la aplicación le mostrara las fechas del periodo seleccionado.

De la lista desplegable, seleccionar la sección a consultar, y de la lista de los días disponibles, seleccionar el día que requiera la lista de asistencia. Dar click en el botón **Generar Lista de Asistencia**.

La aplicación le abrirá una nueva ventana con la lista de asistencia de los alumnos que reservaron.

| UNIVERSIDAD POLITECNICA DE SAN LUIS POTOSI<br>LISTA DE ASISTENCIA |          |          |                   |  |  |  |
|-------------------------------------------------------------------|----------|----------|-------------------|--|--|--|
|                                                                   |          |          |                   |  |  |  |
| MAESTRO: Ulixes Hemández Ibarra                                   |          | LUNER    | 09-30-00-30-30-30 |  |  |  |
| PERIODO: 202218- AGDI                                             |          | MARTEN   | 09/30/06/20/00/00 |  |  |  |
| SECCION: A06D                                                     | HORINBIO | MERCOLES | 09/30/30/20/30/30 |  |  |  |
| MATERIA: Principios de Economia                                   | HORARD:  | APATS    | 09/30/06-30/30/30 |  |  |  |
| ALUMNOS: 14                                                       |          | VERNER   | (#30.06.10.00.00  |  |  |  |
| EXAMEN:                                                           |          | 14100    |                   |  |  |  |
| MATRICULA NOMBRE DEL ALUMNO                                       |          |          |                   |  |  |  |

Si requiere guardar la lista de asistencia, seleccione imprimir desde las opciones del explorador, y seleccione **Guardar como PDF** en las opciones de impresión.

## Explorador Edge

## Explorador Chrome

| Imprimir ?<br>Total: 7 hojas de papel | Imprimir | 7 hojas de papel                                                          |
|---------------------------------------|----------|---------------------------------------------------------------------------|
|                                       | Destino  | 🖶 HP LaserJet P3011/P; 🔻                                                  |
| Impresora                             |          | HP LaserJet P3011/P3015 PCL6 Class Driver<br>HP LaserJet P3011/P3015 PCL6 |
| HP LaserJet P3011/P3015 PCL6 🗸 🗸      | Páginas  | Guardar como PDF                                                          |
| Guardar como PDF                      | Copias   | 1                                                                         |
| OneNote for Windows 10<br>Listo       | Color    | Color 👻                                                                   |

Para cerrar sesión, dar click en CERRAR SESIÓN, ubicado en la parte superior derecha.

|                                                                                                    | Cerrar Sesión |
|----------------------------------------------------------------------------------------------------|---------------|
|                                                                                                    |               |
| ESTA SECCIÓN LE PERMITE <b>CONSULTAR</b> LAS LISTAS DE ASISTENCIA DE SU CURSO.                            |               |
| Los días Jueves y Viernes de cada semana no es posible generar listas de asistencia debido a que son días |               |
| PARA QUE LOS ALUMNOS REALICEN SUS RESERVACIONES.                                                          |               |
| Período Actual OPeríodo Anterior                                                                          |               |
| del lunes 07/02/2022 al sábado 12/02/2022                                                                 |               |
| Elija el curso 104O-Inglés IV 🗸 🗸                                                                         |               |
| Seleccione el día:                                                                                        |               |
| Generar Lista de Asistencia                                                                               |               |
|                                                                                                    |               |
|                                                                                                    |               |
| Servicios Informáticos   Derechos Reservados 2022.                                                        |               |
| Godrome Recomendado para un mejor desempeño del sistema.                                                  |               |